## **Apply and Accept NIACC** Foundation Scholarships online!

- Scan the QR code or visit niacc.edu/apply-scholarships Select New\* and Returning NIACC Students
- Sign in with your NIACC account. Depending on how long it's been since you last signed in, you will see one of the screens below.

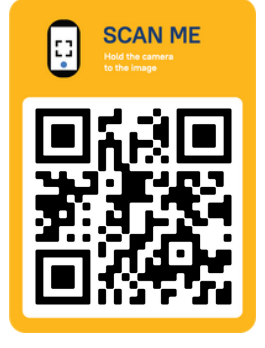

John Smith | Logout

After signing in, manage your applications from the "My Applications" home page. To start a new application, browse the list, read the descriptions, and click "Start Application" for the one you plan to submit. Continue to Step 4 on back.

| For assistance with signing in,    |
|------------------------------------|
| contact the NIACC Help Desk at     |
| helpdesk@niacc.edu or 641-422-4357 |

| sistance with signing in,<br>ct the NIACC Help Desk at<br>esk@niacc.edu or 641-422-4357 | Session expires: 45 minutes<br>My Applications<br>Welcome, John Smith, to Scholarship Manager!<br>Applications 3                                                                                                    |
|-----------------------------------------------------------------------------------------|----------------------------------------------------------------------------------------------------|
|                                                                                         | <ul> <li>*2025-2026 NIACC Foundation Scholarship Application<br/>Scholarship Year 2025-2026</li> <li>Please review this important information regarding the NIACC<br/>Foundation Scholarship and the process</li> <li>This scholarship application is for the 2025-2026 school year and is available<br/>to new, returning and graduation students. Priory is given to students who<br/>submit this application prior to March 1, 2025</li> <li>Scholarships administered by the NIACC Foundation have varied eligibility<br/>requirements. Your single submission of this scholarship application<br/>ensures that you will be considered for all scholarships which you are<br/>qualified.</li> <li>Incomplete applications will not be reviewed.</li> <li>Scholarships are a gift-aid and do not require payment.</li> <li>High School   GED   HSED transcripts are required to obtain maxim<br/>points on your application scoring. Please submit your transcript to the<br/>NIACC Admissions office. If you have submitted your transcript already,<br/>you only need to submit once.</li> <li>Please make sure to keep your user name and password for Scholarship<br/>Manager. This will assure you receive further communications regarding<br/>your application and awards that may be made.</li> <li>Due Date:<br/>03/01/2025 11:59 PM</li> </ul> |
| Welcome to the NIACC Login Page                                                         |                                                                                                    |
| ••••••••••••••••••••••••••••••••••••••                                                  |                                                                                                    |
|                                                                                         | Current Status:<br>Not started<br>Start Applications                                                                                                    |

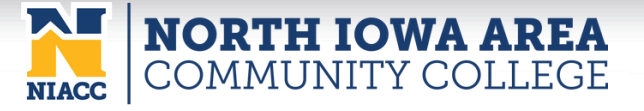

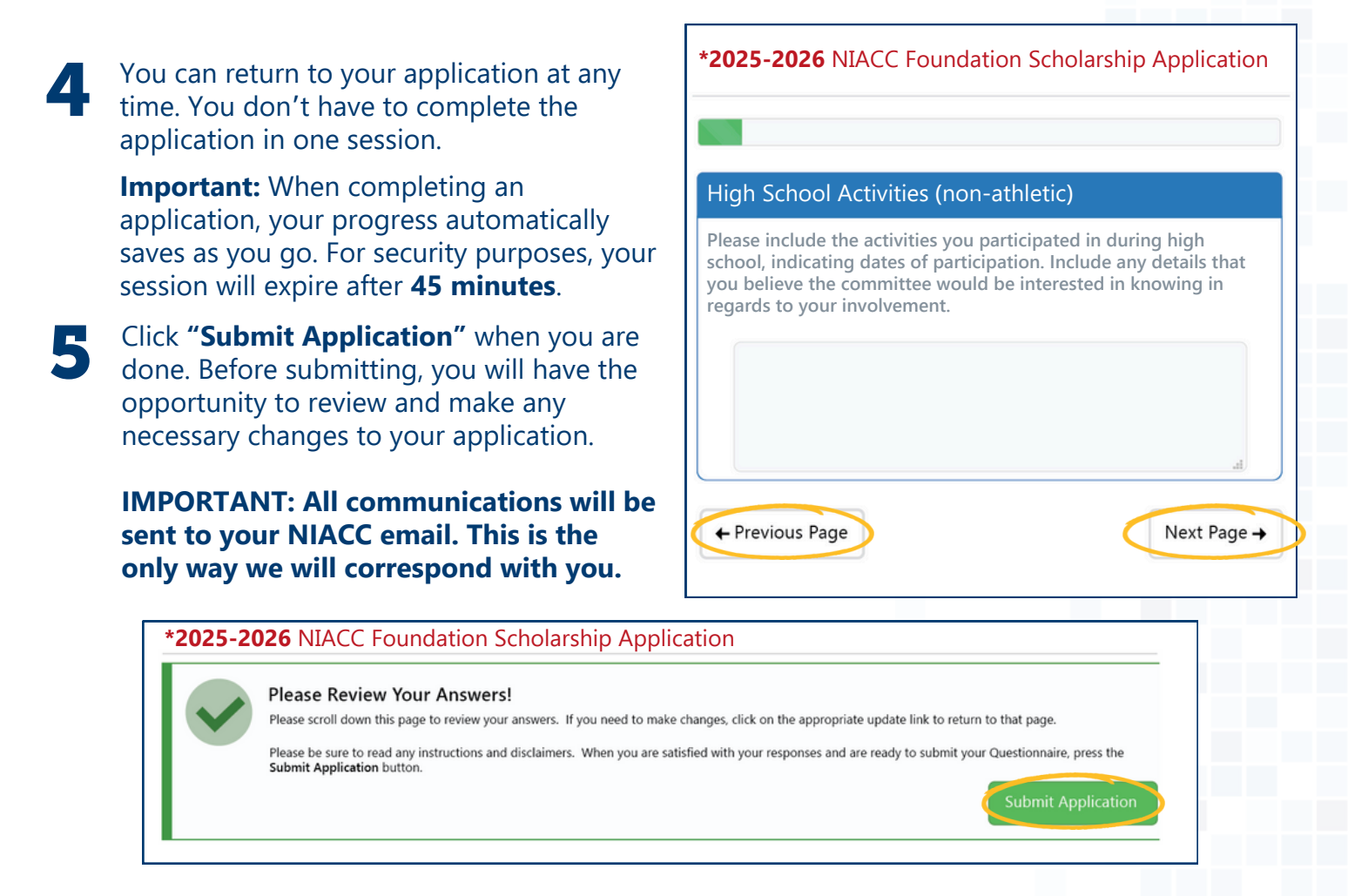

## **ACCEPTING A NIACC FOUNDATION SCHOLARSHIP**

If you are awarded a NIACC Foundation Scholarship, you will receive an email notifying you of the award. Please follow the steps outlined below.

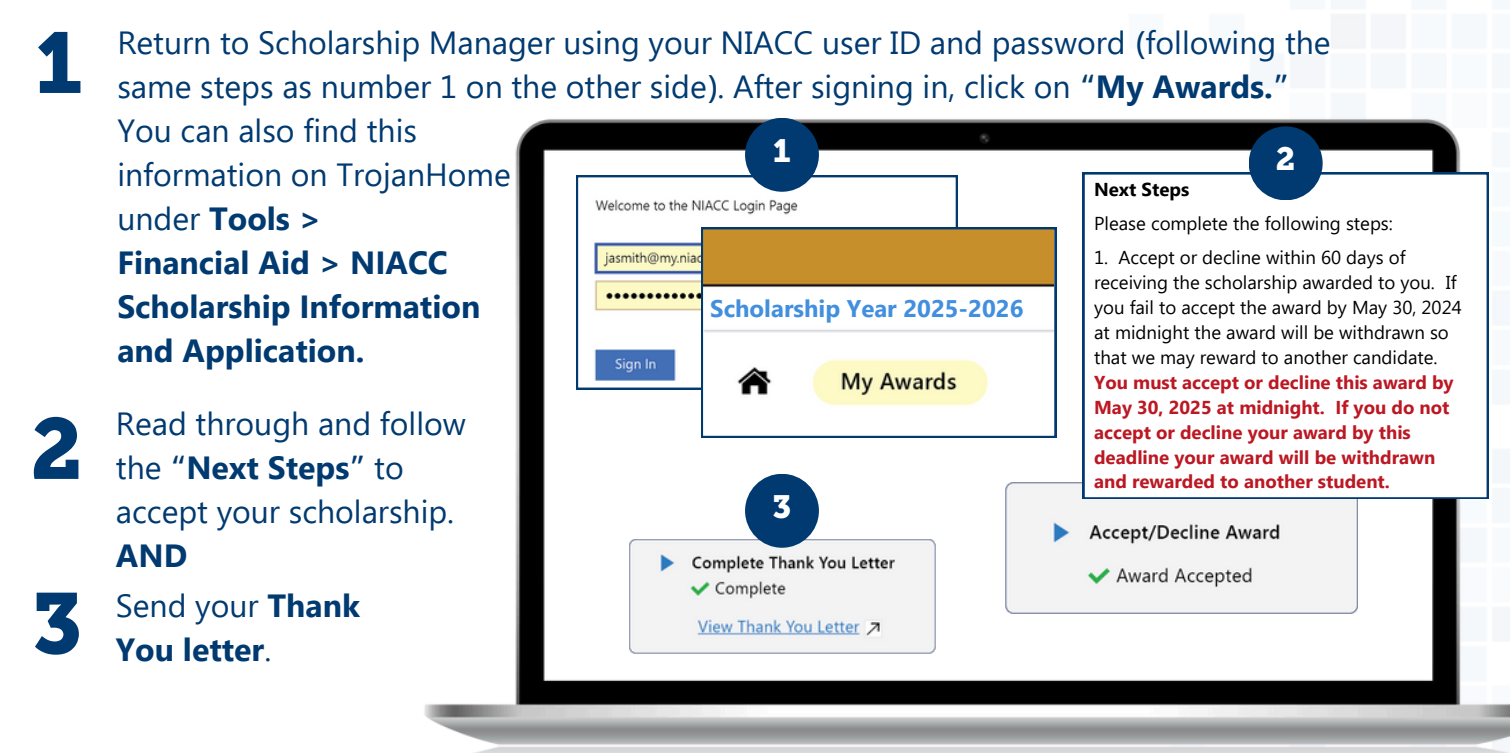

It is the policy of North Issue Area Community College not to discriminate in its programs activities, see employment on the basis of new color, national origin, see, dashilly, ego, sexual orientation, gender dentity, revel, migran, and estuad or potential family, porental or nanetal datas. If you have questions or compliante relates to compliance with the jointy, place context. Long Jul 1920/JAA Officer, 500 College Dave, Macon Coy, 18 SH401, or 64–429–4211 or Long Jul 1920/JAA Officer, 500 College Dave, Macon Coy, 18 SH401, or 64–429–4211 or Long Jul 1920/JAA Officer, 500 College Dave, Macon Coy, 18 SH401, or 64–429–4211 or Long Jul 1920/JAA Officer, 500 College Dave, Macon Coy, 18 SH401, or 64–429–4211 or Long Jul 1920/JAA Officer, 500 College Dave, Macon Coy, 18 SH401, or 64–429–4211 or Long Jul 1920/JAA Officer, 500 College Dave, Macon Coy, 18 SH401, or 64–429–4211 or Long Jul 1920/JAA Officer, 500 College Dave, Macon Coy, 18 SH401, or 64–429–4211 or Long Jul 1920/JAA Officer, 500 College Dave, Macon Coy, 18 SH401, or 64–429–4211 or Long Jul 1920/JAA Officer, 500 College Dave, Macon Coy, 18 SH401, or 64–429–4211 or Long Jul 1920/JAA Officer, 500 College Dave, Macon Coy, 18 SH401, or 64–429–4211 or Long Jul 1920/JAA Officer, 500 College Dave, Macon Coy, 18 SH401, or 64–429–4211 or Long Jul 1920/JAA Officer, 500 College Dave, Macon Coy, 18 SH401, or 64–429–4211 or Long Jul 1920/JAA Officer, 500 College Dave, 500 College Dave,